## 清除背面SSD上的VMFS分割槽的手動步驟 :(僅限HX C240)

## 目錄

<u>簡介</u> <u>步驟</u>

## 簡介

本文檔介紹Elastic Sky X Integrated(ESXi)命令列介面(CLI)中的Springpath datastore清理。

在HX群集清理期間,240M4伺服器需要清除背面的固態驅動器(SSD)上的虛擬機器檔案系統(Virtual Machine File System, VMFS)分割槽。

## 步驟

以下是清除後端SSD上VMFS分割槽的手動步驟:

步驟1。若要顯示ESXi上的分割槽,請運行esxcli storage core device partition list,如下圖所示。

| [root@HX-ESXi-2:~]                                                      |           |              |            |      |              |
|-------------------------------------------------------------------------|-----------|--------------|------------|------|--------------|
| <pre>[root@HX-ESXi-2:~] esxcli storage core device partition list</pre> |           |              |            |      |              |
| Device                                                                  | Partition | Start Sector | End Sector | Type | Size         |
|                                                                         |           |              |            |      |              |
| mpx.vmhba32:C0:T0:L0                                                    |           |              | 124727295  |      | 63860375040  |
| mpx.vmhba32:C0:T0:L0                                                    |           | 64           | 8192       |      | 4161536      |
| mpx.vmhba32:C0:T0:L0                                                    |           | 8224         | 520192     |      | 262127616    |
| mpx.vmhba32:C0:T0:L0                                                    |           | 520224       | 1032192    |      | 262127616    |
| mpx.vmhba32:C0:T0:L0                                                    |           | 1032224      | 1257472    | fc   | 115326976    |
| mpx.vmhba32:C0:T0:L0                                                    |           | 1257504      | 1843200    |      | 299876352    |
| mpx.vmhba32:C0:T0:L0                                                    |           | 1843200      | 7086080    | fc   | 2684354560   |
| t10.ATAINTEL_SSDSC2BB120G6K00000000000000000000000000000000000          |           |              | 234441648  |      | 120034123776 |
| t10.ATAINTEL_SSDSC2BB120G6K00000000000000000000000000000000000          |           | 34           | 234441615  | fb   | 120034089472 |
| Front APV ESVi 21.1                                                     |           |              |            |      |              |

步驟2.若要移除核心轉儲檔案,請運行esxcli system coredump file remove —force,如下圖所示。

```
[root@HX-ESXi-2:~]
[root@HX-ESXi-2:~] esxcli system coredump file remove --force
[root@HX-ESXi-2:~]
```

步驟3.若要停用轉儲分割槽,請運行esxcfg-dumppart-d,如下圖所示。

```
[root@HX-ESXi-2:~]
[root@HX-ESXi-2:~] esxcfg-dumppart -d
Dump partition deactivated.
[root@HX-ESXi-2:~]
```

步驟4.要刪除/scratch分割槽,請運行rm /scratch,如下圖所示。

```
[root@HX-ESXi-2:~]
[root@HX-ESXi-2:~] rm /scratch
[root@HX-ESXi-2:~]
```

步驟5.若要識別進程vmsyslogd的進程ID,請運行ps | grep vmsyslogd ,如圖所示。

| [root@HX- | -ESX1-2:~] |       |      |           |
|-----------|------------|-------|------|-----------|
| [root@HX- | -ESXi-2:~] | ps    | grep | vmsyslogd |
| 33317     | 33317      | vmsys | logd |           |
| 33318     | 33317      | vmsys | logd |           |
| 33319     | 33317      | vmsys | logd |           |
| [root@HX- | -ESXi-2:~] |       |      |           |

步驟6.若要終止vmsyslogd進程,請運行kill -9 <PID of vmsyslogd>,如下圖所示。

[root@HX-ESXi-2:~]
[root@HX-ESXi-2:~] kill -9 33317
[root@HX-ESXi-2:~]
[root@HX-ESXi-2:~]
[root@HX-ESXi-2:~] ps | grep vmsyslogd
14508016 14508016 vmsyslogd
14508017 14508016 vmsyslogd
14508018 14508016 vmsyslogd
[root@HX-ESXi-2:~]

步驟7。若要解除安裝Springpath卷,請運行**esxcli storage filesystem unmount -p** /vmfs/volumes/Springpath-<xxx>,如下圖所示。

[root@HX-ESXi-2:~]
[root@HX-ESXi-2:~] esxcli storage filesystem unmount -p /vmfs/volumes/SpringpathDS-FCH1950V2AA/
[root@HX-ESXi-2:~]

步驟8.若要刪除Springpath資料儲存庫,請運行

partedUtil delete /vmfs/devices/disks/t10.ATA\_\_\_\_INTEL\_SSDSC2BB120G4\_\_\_\_\_PHWL535601 R6120LGN\_\_1,如下圖所示。

**附註**:您可以運行**partedUtil**命令列實用程式,以便直接操作ESXi和ESX上本地和遠端SAN磁 碟的分割槽表。

步驟9.若要列出核心轉儲分割槽,請運行esxcli system coredump partition list,如下圖所示。

| [root@HX-ESXi-2:~]      |                                            |        |            |
|-------------------------|--------------------------------------------|--------|------------|
| [root@HX-ESXi-2:~] esxc | li system coredump partition list          |        |            |
| Name                    | Path                                       | Active | Configured |
|                         |                                            |        |            |
| mpx.vmhba32:C0:T0:L0:7  | /vmfs/devices/disks/mpx.vmhba32:C0:T0:L0:7 | false  | false      |
| mpx.vmhba32:C0:T0:L0:9  | /vmfs/devices/disks/mpx.vmhba32:C0:T0:L0:9 | true   | true       |
| [root@HX-ESX1-2:~]      |                                            |        |            |

步驟10.若要重新啟動ESXi主機,請運行reboot,如下圖所示。

[root@HX-ESXi-2:~]
[root@HX-ESXi-2:~] reboot
[root@HX-ESXi-2:~]

步驟11.重新載入ESXi後,驗證Springpath資料儲存區是否不再從使用者介面(UI)裝載,如下圖所示

步驟12.若要顯示ESXi上的分割槽,請運行**esxcli storage core device partition list**,如下圖所示。

| [root@HX-ESXi-2:~]                                             |           |              |            |      |              |  |
|----------------------------------------------------------------|-----------|--------------|------------|------|--------------|--|
| [root@HX-ESXi-2:~] esxcli storage core device partition list   |           |              |            |      |              |  |
| Device                                                         | Partition | Start Sector | End Sector | Type | Size         |  |
|                                                                |           |              |            |      |              |  |
| mpx.vmhba32:C0:T0:L0                                           |           |              | 124727295  |      | 63860375040  |  |
| mpx.vmhba32:C0:T0:L0                                           |           | 64           | 8192       |      | 4161536      |  |
| mpx.vmhba32:C0:T0:L0                                           |           | 8224         | 520192     |      | 262127616    |  |
| mpx.vmhba32:C0:T0:L0                                           |           | 520224       | 1032192    |      | 262127616    |  |
| mpx.vmhba32:C0:T0:L0                                           |           | 1032224      | 1257472    | fc   | 115326976    |  |
| mpx.vmhba32:C0:T0:L0                                           |           | 1257504      | 1843200    |      | 299876352    |  |
| mpx.vmhba32:C0:T0:L0                                           |           | 1843200      | 7086080    | fc   | 2684354560   |  |
| t10.ATAINTEL_SSDSC2BB120G6K00000000000000000000000000000000000 |           |              | 234441648  |      | 120034123776 |  |
| [root@HX-ESXi-2:~]                                             |           |              |            |      |              |  |

步驟13.您將不會再看到已刪除的分割槽。